## A. Όταν συνδεθούμε σε ψηφιακή τάξη στο Webe για πρώτη φορά από τη αυγκεκριμένη

## συσκευή που χρησιμοποιούμε:

 Από τον Πίνακα με τους συνδέσμους (links) των εκπαιδευτικών, επιλέγουμε το link του εκπαιδευτικού που αντιστοιχεί στην συγκεκριμένη διδακτική ώρα που έχουμε.
Μεταβαίνουμε στο παράθυρο με το όνομα του εκπαιδευτικού και την ένδειξη Starting your meeting... Ακόμη βλέπουμε την οδηγία:

Click Open Cisco Webex Meetings if you see a message from your browser (ή αντί για αυτό μπορεί να λέει: Start collaborating with CISCO Webex Meeting)

or

## Join from your browser

Τα παραπάνω αποτελούν δύο διαφορετικούς τρόπους για να συνδεθούμε στην ψηφιακή τάξη.

2. <u>1ος τρόπος:</u>

Στην περίπτωση που δούμε μία οδηγία για να επιλέξουμε και να εγκαταστήσουμε το αρχείο webex.exe, που έχει κατέβει αυτόματα, μπορούμε να ακολουθήσουμε την οδηγία και με διπλό κλικ στο αρχείο, να γίνει η εγκατάστση του προγράμματος Webex στη συσκευή μας. Περιμένουμε λίγο μέχρι να ολοκληρωθεί η εγκατάσταση. Αυτό μπορεί να διαρκέσει μέχρι 5 λεπτά.

## 2ος τρόπος:

Επιλέγουμε Join from your browser. Δηλαδή, χωρίς να έουμε εγκαταστήσει το πρόγραμμα Webex στη συσκευή μας, το ανοίγουμε από το φυλλομετρητή μας (browsr), που μπορεί να είναι το Chrome, το Firefox,ή οποιοσδήποτε άλλος browser.

- Στο επόμενο παράθυρο κάτω από την ένδειξη Enter your information δίνουμε στο πρώτο παδίο ολόκληρο το ονοματεπώνυμό μας στα ελληνικά, ώστε να μας αναγνωρίσει ο καθηγητής. Στο επόμενο πεδίο δίνουμε το email μας. Πατάμε Next.
- 4. Στο νέο παράθυρο πατάεμε Got it (στην υπόδειξη να ρυθμίσουμε την εικόνα και τον ήχο) αν

είμαστε στο Chrome, ή οk στην υπόδειξη και στο μικρό παράθυρο ελέγχου για το μικρόφωνο και την κάμερα και δίνουμε **Αποδοχή** (αν είμαστε στο Mozilla).

- 5. Εμφανίζεται το πλαίσιο που αντιστοιχεί στη δική μας λήψη εικόνας από την κάμερά μας (video). Πατώντας στο εικονίδιο πάνω δεξιά (με την ένδειξη Mirror my video μόλις πλησιάσουμε το ποντίκι) αλλάζει η γωνία λήψης της εικόνας μας. Ακόμη, αν βλέπουμε αριστερά από αυτό το εικονίδιο την ένδειξη change background, επιλέγοντά την, μπορούμε να αλλάξουμε το φόντο που φαίνεται στην εικόνα μας.
- 6. Επιλέγοντας Join Meeting, στέλνεται στον εκπαιδευτικό αίτημα εισόδου μας στην τάξη. Στο σημείο αυτό, μπορεί να χρειαστεί να περιμένουμε λίγο, μέχρι ο εκπαιδευτικός να επιλέξει αποδοχή στο αίτημά μας Τότε πλέον εισαγόμαστε στην ψηφιακή αίθουσα.

Β. Για καθεμία από τις επόμενες φορές που συνδεόμαστε με την ίδια συσκευή σε ψηφιακή τάξη
στο Webex :

- Αν στο βήμα 2. παραπάνω κάποια από τις προηγούμενες φορές είχαμε επιλέξει τον 1ο τρόπο (εγκατάσταση του προγράμματος Webex στον υπολογιστή μας), τότε εμφανίζεται ένα μικρό παράθυρο που ζητάει την αποδοχή μας, για να ανοίξει το εγκατεστημένο Webex από τη συσκευή μας. . Αν το αποδεχτούμε αυτό , μεταβαίνουμε αυτόματα στο βήμα 5. παραπάνω, παραλείποντας όλα τα ενδιάμεσα βήματα!
- Αν στο βήμα 2. παραπάνω καμία από τις προηγούμενες φορές δεν είχαμε επιλέξει τον 1ο τρόπο, τότε θα ακολουθήσουμε όλα τα βήματα που περιγράφονται στο μέρος Α.